# Olajšava za vzdrževane družinske člane

Zadnja sprememba 13/09/2023 12:32 pm CEST

Navodilo velja za nastavitev obračuna olajšave za vzdrževane družinske člane.

### Nastavitve delavca

| 1 V meniju <b>Šifrant</b>  | <b>i &gt; Delavci</b> izberer | no <b>delavca,</b>    |                            |
|----------------------------|-------------------------------|-----------------------|----------------------------|
| 2                          |                               |                       |                            |
| postavimo se na <b>Ost</b> | ali podatki delavo            | <b>:a</b> in izberemo | Vzdrževani družinski       |
| člani.                     |                               |                       |                            |
| Delavci                    |                               |                       |                            |
| < Nazaj + Nov              | 🖉 Uredi 🗙 Briši               | Osebni karton         | Ostali podatki delavca 🖍   |
|                            |                               |                       | Odtegljaji                 |
| Osnovni podatki            |                               |                       | Dopust                     |
| Ime in priimek:            | Ime Priimek                   |                       | Vzdrževani družinski člani |
| Šifra:                     | 1                             |                       | Bonitete                   |
| Datum rojstva:             | 04.04.1973                    |                       | Osnove za refundacije      |
| Spol:                      | Moški                         |                       | oshove za refandacije      |
| EMŠO:                      |                               |                       | Stalna izplačila           |

#### 3

Kliknemo Nov in vpišemo osebne podatke vzdrževanega družinskega

člana:

- Ime in Priimek.
- Datum rojstva.
- Davčna številko.

#### 4

Vnesemo obdobje vzdrževanje:

- Vzdrževan od > program bo od izbranega datuma dalje upošteval člana kot olajšavo.
- Vzdrževan do > s tem datumom bo program prenehal upoštevati tega člana kot olajšavo.

5 Izberemo ustrezno **oznako.** Glede na izbrano oznako bo program pri obračunu plače samodejno upošteval z zakonom predpisano olajšavo.

6

Podatke **shranimo**.

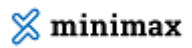

| Vzdrževani družinsk | zdrževani družinski člani za Ime Priimek                                                                                                    |       |  |
|---------------------|----------------------------------------------------------------------------------------------------|-------|--|
| 🗙 Opusti 🔛 Shra     | ni                                                                                                    |       |  |
| Ime: *              |                                                                                                    |       |  |
| Priimek: *          |                                                                                                    |       |  |
| Datum rojstva: *    | 8                                                                                                    |       |  |
| Davčna številka: *  |                                                                                                    |       |  |
| Vzdrževan od: *     | 8                                                                                                    |       |  |
| Vzdrževan do:       |                                                                                                    |       |  |
| Oznaka:             | A1-otrok do 18. leta starosti A2-otrok do 18. leta starosti, ki nadaljuje šolanje na srednji, višij ali visoki stopnji                                                                                                    |       |  |
|                     | A3-otrok po 26. letu starosti, če se vpiše na študij do 26. leta starosti, in to največ za 6 let od dneva vpisa na dodiplomski študij in največ za 4 leta od dneva vpisa na podiplomski študij                                                                   | 9     |  |
|                     | 🔿 A4-otrok, starejši od 18 let, ki se ne izobražuje in je za delo sposoben, če je prijavljen pri službi za zaposlovanje                                                                                                    |       |  |
|                     | A5-otrok, ki potrebuje posebno nego in varstvo in ima pravico do dodatka za nego otroka v skladu z zakonom o starševskem varstvu in družinskih prejemkih ali pr<br>do dodatka za pomoč in postrežbo v skladu z zakonom o pokojninskem in invalidskem zavarovanju | avico |  |
|                     | 🔿 B -za delo nezmožen otrok v skladu s predpisi o družbenem varstvu duševno in telesno prizadetih oseb                                                                                                    |       |  |
|                     | 🔿 C-zakonec ali zunajzakonski partner, ki ni zaposlen in ne opravlja dejavnosti                                                                                                    |       |  |
|                     | O D-starši oziroma posvojitelji zavezanca                                                                                                    |       |  |
|                     | C E-drug član kmetijskega gospodinjstva                                                                                                    |       |  |

## Upoštevanje olajšav pri obračunu plače

2 na prvem koraku obračuna, pri polju **Upoštevanje olajšav** dodamo

kljukico.

**3** Program bo na obračunu plače upošteval vneseno olajšavo za

vzdrževane družinske člane.